# Feelex<sub>®</sub>

## How to ship with ETD when creating shipment through **FedEx APIs**

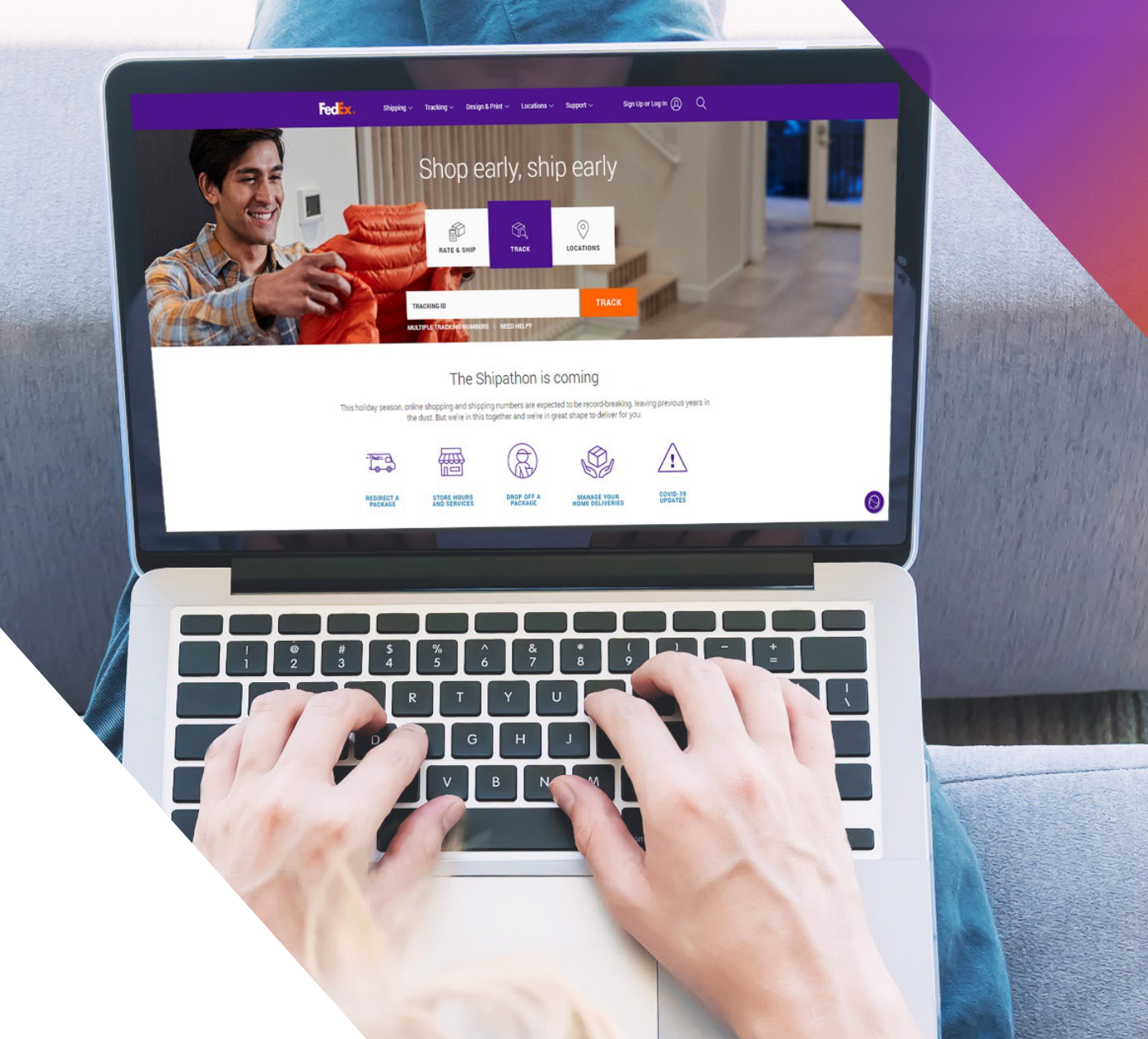

### **Option 1: Use FedEx Generated Invoice**

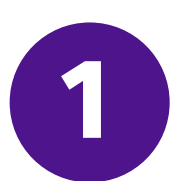

#### Use <u>Trade Documents Upload API - Upload Images</u> to upload Commercial Invoice Letterhead and Signature

| Endpoint       | <b>POST</b> /documents/v1/lhsimages/upload<br><b>Sandbox</b> : https://documentapitest.prod.fedex.com/sandbox<br><b>Production</b> : https://documentapi.prod.fedex.com                                     |
|----------------|----------------------------------------------------------------------------------------------------|
| Content-Type   | multipart/form-data                                                                                                    |
| Sample Payload |                                                                                                    |
| document       | {"document": {"referenceld": "1234", "name": "Logo.png", "contentType":<br>"image/png", "meta": { "imageType": "LETTERHEAD","imageIndex":<br>"IMAGE_2"}},"rules": {"workflowName": "LetterheadSignature" }} |
| attachment     | string <file><br/>Input the actual document/file to be uploaded</file>                                                                                                    |

For detailed documentation, please visit:

**Trade Documents Upload API Documentation | FedEx Developer Portal** 

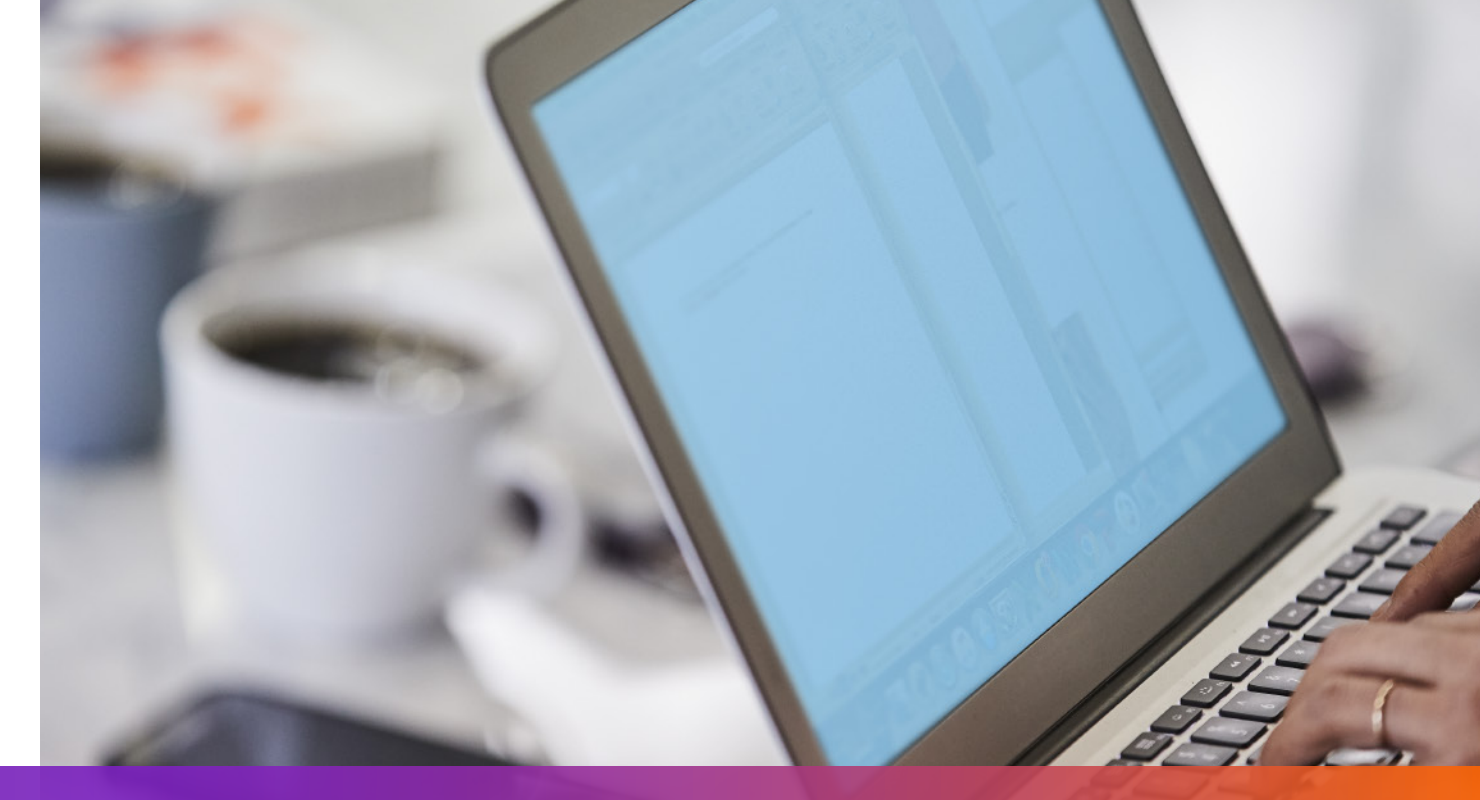

## **Option 1: Use FedEx Generated Invoice**

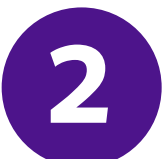

Specify imageIndex returned from Upload Images Request in the Ship Request

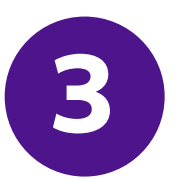

#### Add ShipmentSpecialServices and specify the Electronic Trade Document option to the Ship Request

```
""
"requestedShipment": {
    "shipmentSpecialServices": {
        "specialServiceTypes": [
        "ELECTRONIC_TRADE_DOCUMENTS"
    ],
    "etdDetail": {
        "requestedDocumentTypes": [
        "COMMERCIAL_INVOICE"
    ]
    }
},
```

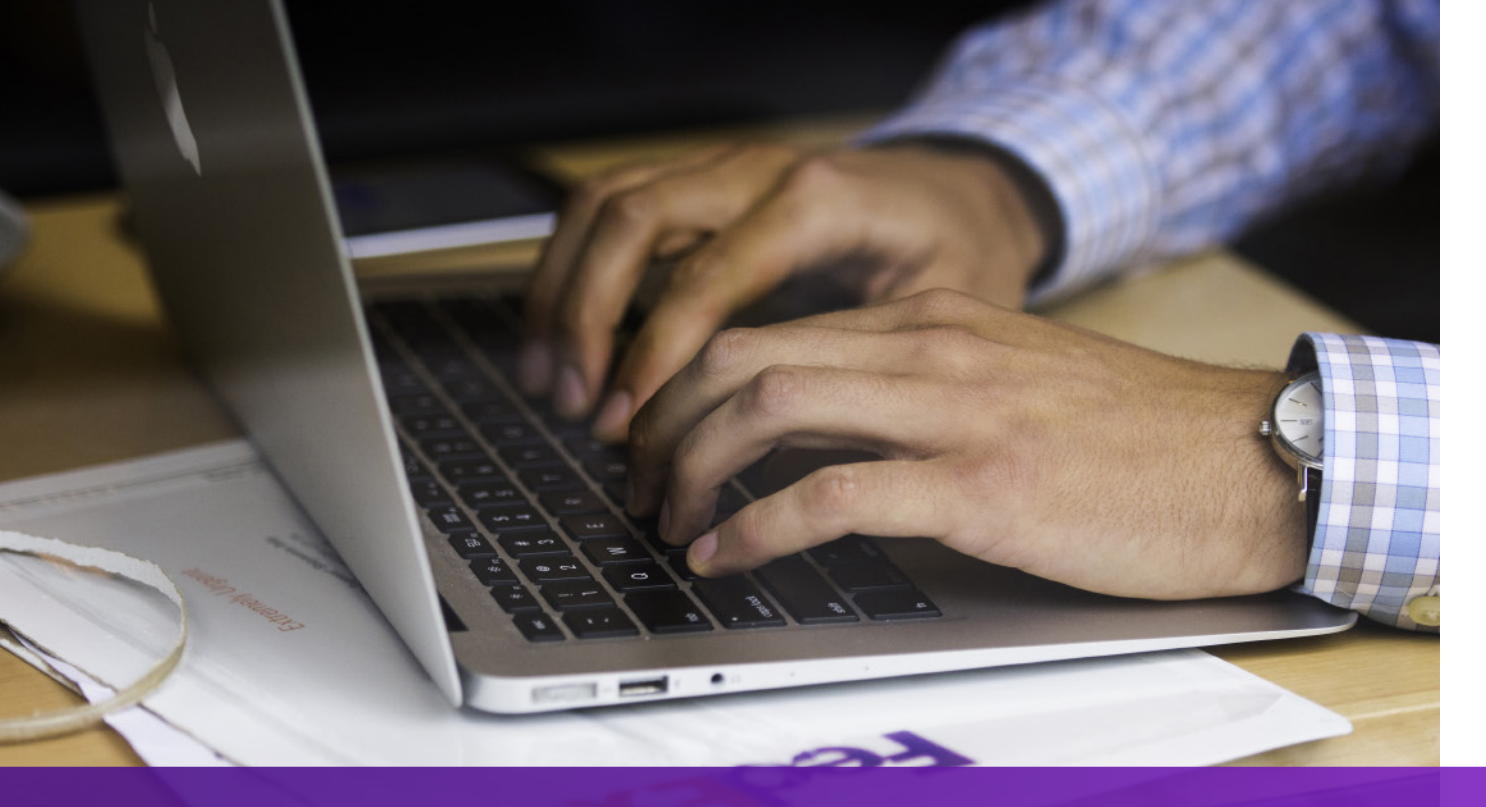

### **Option 2: Use Your Own Invoice – Pre Shipment**

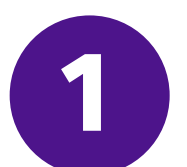

#### Use <u>Trade Documents Upload API – Upload Document</u> to upload your own invoice

| Endpoint       | POST/documents/v1/etds/uploadSandbox:https://documentapitest.prod.fedex.com/sandboxProduction:https://documentapi.prod.fedex.com                                                                                         |
|----------------|----------------------------------------------------------------------------------------------------|
| Content-Type   | multipart/form-data                                                                                                    |
| Sample Payload |                                                                                                    |
| document       | {"workflowName":"ETDPreshipment","carrierCode":"FDXE","name":"file.pdf",<br>"contentType":"application/pdf","meta":{"shipDocumentType":"COMMERCIAL_INVOICE",<br>"originCountryCode":"JP","destinationCountryCode":"US"}} |
| attachment     | string <file><br/>Input the actual document/file to be uploaded</file>                                                                                                    |

#### For detailed documentation, please visit:

#### **Trade Documents Upload API Documentation | FedEx Developer Portal**

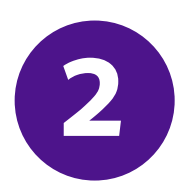

## Add shipmentSpecialServices and specify documentId (docId) returned from Upload Document Request to the Ship Request

```
"
"requestedShipment": {
    "shipmentSpecialServices": {
        "specialServiceTypes": [
            "ELECTRONIC_TRADE_DOCUMENTS"
        ],
        "etdDetail": {
            "attachedDocuments": [
            {
               "documentType": "COMMERCIAL_INVOICE",
               "documentId": "090493e181586308"
            }
        ]
        },
        ...
```

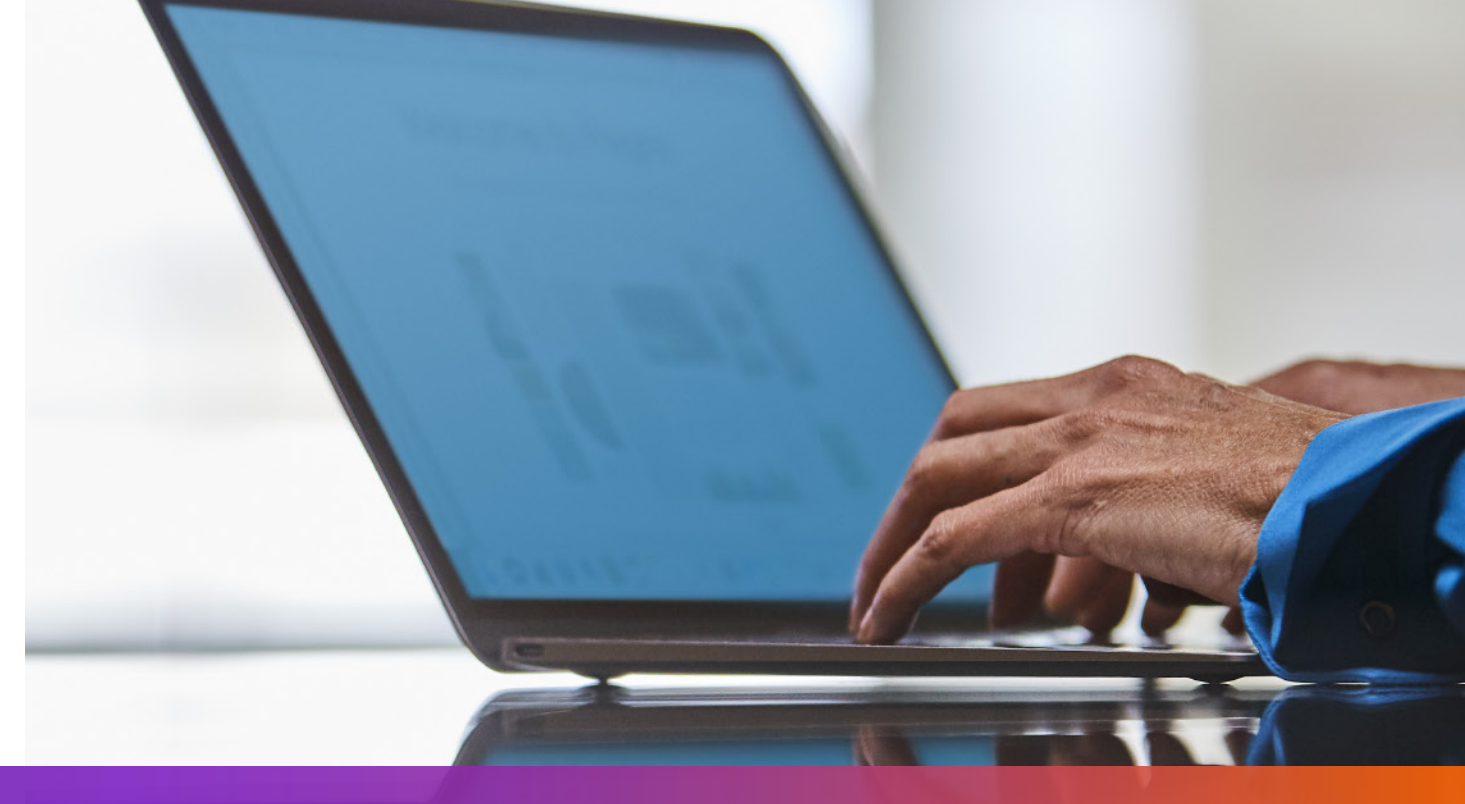

### **Option 3: Use Your Own Invoice – Post Shipment**

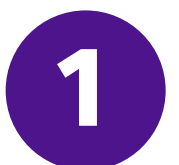

Add shipmentSpecialServices and specify Post Shipment Upload option to the Ship Request

```
"requestedShipment": {
"shipmentSpecialServices": {
 "specialServiceTypes": [
   "ELECTRONIC_TRADE_DOCUMENTS"
 |,
 "etdDetail": {
   "attributes": [
    "POST_SHIPMENT_UPLOAD_REQUESTED"
},
```

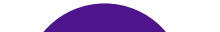

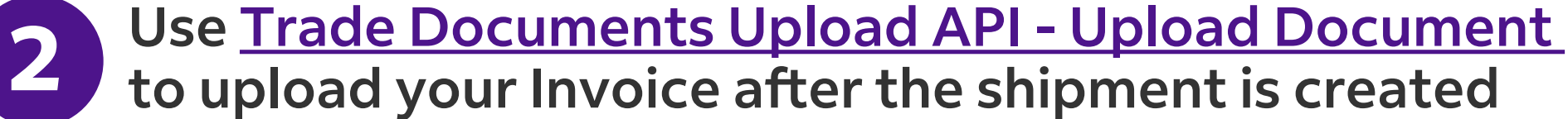

| Endpoint       | POST/documents/v1/etds/uploadSandbox:https://documentapitest.prod.fedex.com/sandboxProduction:https://documentapi.prod.fedex.com                                                                                                    |
|----------------|----------------------------------------------------------------------------------------------------|
| Content-Type   | multipart/form-data                                                                                                    |
| Sample Payload |                                                                                                    |
| document       | {"workflowName": "ETDPostshipment","carrierCode": "FDXE","name": "CI.pdf",<br>"contentType":"application/pdf","meta": {"shipDocumentType": "COMMERCIAL_INVOICE",<br>"trackingNumber": "79479129xxxx","shipmentDate": "2024-01-01T00:00:00",<br>"originCountryCode": " <from countrycode="">","destinationCountryCode":<br/>"<to countrycode="">","originLocationCode":"<originlocationid>",<br/>"destinationLocationCode":"<destinationlocationid>"}}</destinationlocationid></originlocationid></to></from> |
| attachment     | string <file><br/>Input the actual document/file to be uploaded</file>                                                                                                    |

#### For detailed documentation, please visit:

**Trade Documents Upload API Documentation | FedEx Developer Portal** 

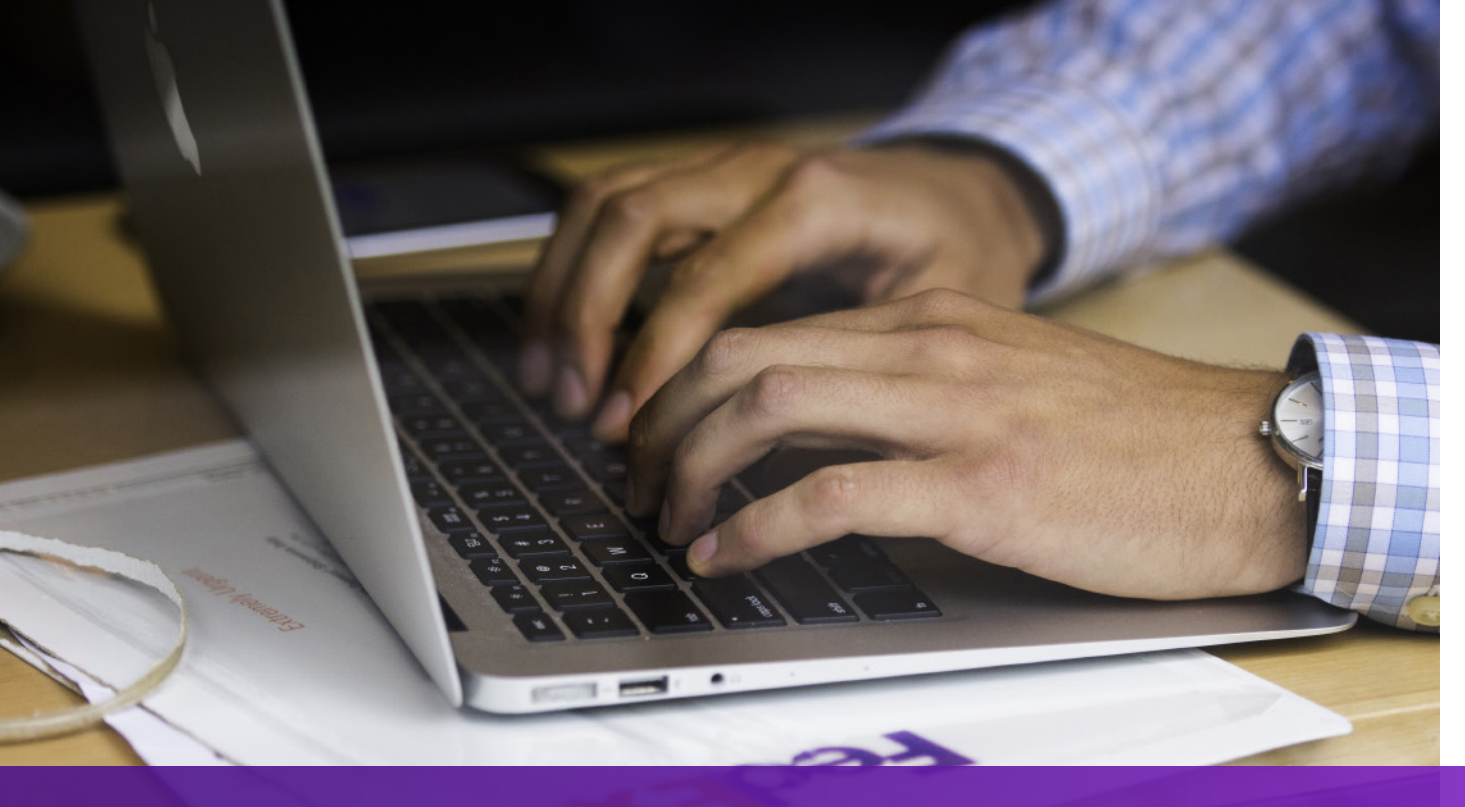

### **Points to Note**

If your shipment destination requires a hard copy of Commercial Invoice, "**EWO**" will be printed on the AWB and "**ELECTRONIC\_DOCUMENTS\_WITH\_ORIGINALS**" will be returned from the Ship API request. Please print the number of copies according to the value of "**minimumCopiesRequired**" in the Ship API response.

ETD Label

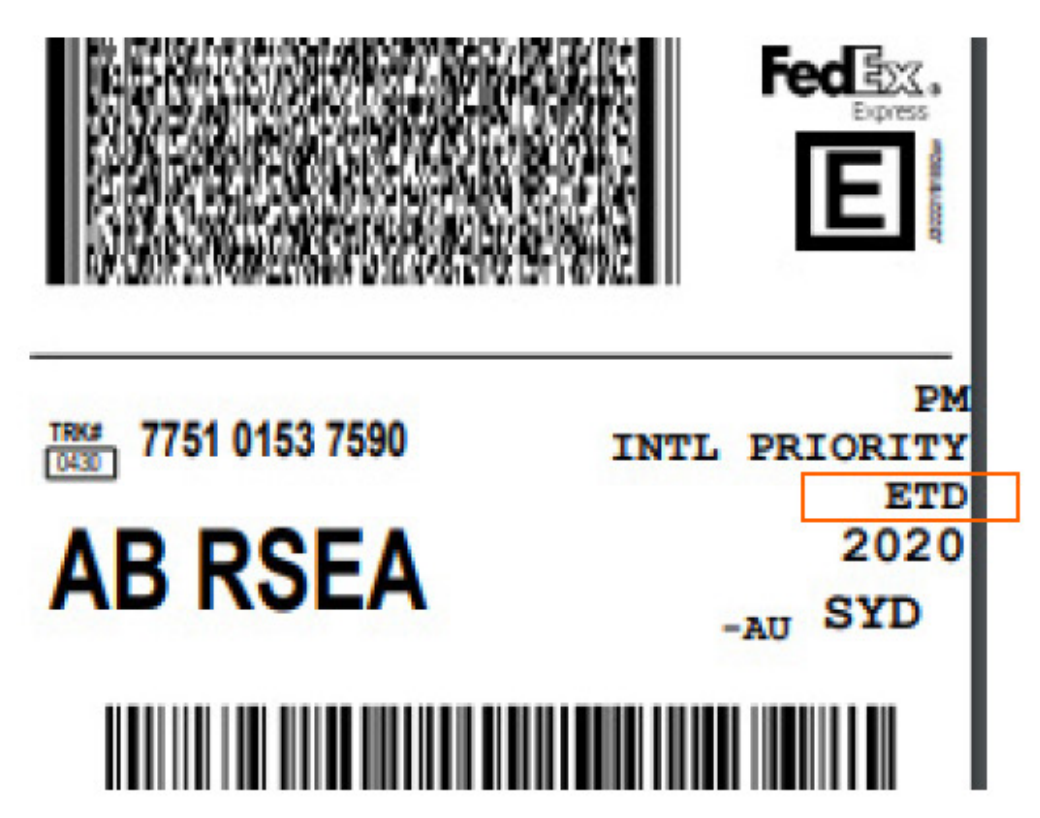

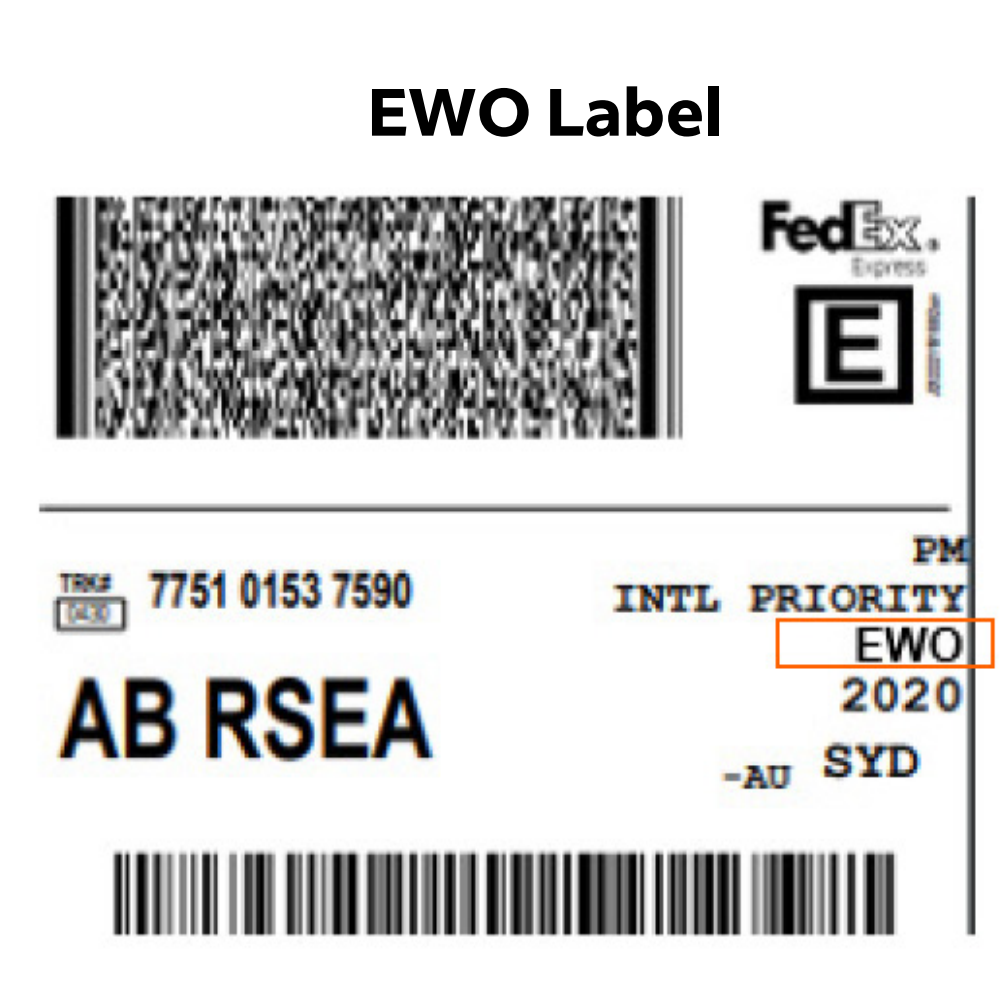

You can find more details on the **Ship API** 

and <u>Trade Documents Upload API on FedEx Developer Portal</u>.